## **Department of Economics & Statistics Kerala**

### Website user manual

### 1. How to find reports available in the website?

Navigate to "DATA & INSIGHTS" menu and then click on "EXPLORE" to see all reports

| DATA & INSIGHTS SCHEMES & S                                                                                                    | SURVEYS DEPARTMENT INFO ACTIVITIES                                                                                                    |                                                               |                                                                                                    |
|----------------------------------------------------------------------------------------------------|----------------------------------------------------------------------------------------------------|---------------------------------------------------------------|----------------------------------------------------------------------------------------------------|
| opulation & Demographics                                                                                                    | Agriculture                                                                                                    | Industries                                                    | Socio-economic                                                                                                    |
| ledical Certification of Cause of<br>eath(MCCD)<br>ital Statistics                                                                 | Agriculture Statistics (EARAS)<br>Agriculture Census<br>Cost of Cultivation<br>Evaluation of Soil conservation                                                                            | Annual Survey of Industries<br>Index of Industrial Production | State Income<br>Prices<br>National Sample Survey<br>Labour & Housing statistics<br>Economic Consus<br>Adhoc surveys & studies<br>Infrastructure statistics<br>Environment Statistics<br>Gender statistics |
| ther data & insights                                                                                                    | Price trends                                                                                                    | ecostat news                                                  | EXPLORE                                                                                                    |
| ieneral publications<br>.ocal Level Statistics<br>District level reports<br>deports of Other departments<br>Administration Reports | Daily price of essential commodities<br>Consumer Price Index<br>Market Intelligence Price<br>Rubber Timber Price<br>Market Price Review<br>Price Bulletin<br>Consumer Price Index (R/U/C) | Ecostat News Magazine                                         | click here                                                                                                    |

## 2. How to search reports of a particular category or scheme?

Navigate to "DATA & INSIGHTS" menu and then click on the desired subject to see the reports published by DES under the selected subject

# 3. Custom search of reports available in the website

|                      | SCHEMES & SURVEYS                   | DEPARTMENT INFO ACTIVITIES |                      |                      |             |
|----------------------|-------------------------------------|----------------------------|----------------------|----------------------|-------------|
| Publica              | tions                               |                            |                      |                      |             |
| Home / Data & In     | sights / Data Explorer              |                            |                      |                      |             |
| E Filter             | oliok                               | on this many icon          |                      |                      | Sort By     |
|                      |                                     |                            |                      |                      |             |
| Publications         | Data Charts                         |                            |                      |                      |             |
|                      |                                     |                            |                      |                      |             |
| Kont. of Vacala      | Warrer 2 Hester 1 January 2020      | Alton .                    |                      |                      |             |
|                      | arnews                              | Government of Kerala       | Government of Kerala | Government of Kerala |             |
| OFFICIAL MAGAZINE DE | ECONOMICS AND STATISTICS DEPARTMENT |                            |                      |                      |             |
| OFFICIAL MAGAZINE DI | ECONOMICS AND STATISTICS DEPARTMENT | CONSUMER PRICE INDEX       | CONSUMAR FRIGS INDAG | CONSUMER             | PRICE INDEX |

The following form will appear. Then select the desired category and click on "SEARCH" button to display all reports belonging to the filter.

| RESET FORM                    |                      | Х СО антор-                                   |                                                     | Search Q                                            |
|-------------------------------|----------------------|-----------------------------------------------|-----------------------------------------------------|-----------------------------------------------------|
| Q Search Data & Insights      |                      | T INFO ACTIVITIES                             |                                                     |                                                     |
| Category                      | Scheme               |                                               |                                                     |                                                     |
| All                           | All                  |                                               |                                                     |                                                     |
| Jurisdiction All              | Select the category  |                                               |                                                     | Sort By                                             |
| Filter Items Referring The Fo | bllowing Date Range. |                                               |                                                     | newest                                              |
| Year                          | Month                |                                               |                                                     |                                                     |
| Include To Date               | re Range.            |                                               |                                                     | Annexed of Form                                     |
| From Date                     |                      | INSUMER PRICE INDEX<br>IRAL, URBAN & COMBINED | CONSUMER FINICE INDEX<br>FOR BURLL UREM (2 COMEINED | CONSUMER PRICE INDEX<br>FOR RURAL, URBAN & COMBINED |
| Year                          | Month                | OZO IANVARY TO DECEMBER                       | 2022 JANUARY TO MARCH                               | 2021 IMMOREV TO DECEMBER                            |
| Include To Date               |                      | Click here to show                            | v the result                                        | DESC                                                |
|                               | SEARCH               | P CON Ser                                     |                                                     |                                                     |

To reset the filter click on "RESET FORM" and make a fresh selection

| RESET FORM                                                                                                    | Reset form | Contraction of the second second seco | Search Q                                                                       |
|----------------------------------------------------------------------------------------------------|------------|----------------------------------------------------------------------------------------------------|--------------------------------------------------------------------------------|
| Q Search Data & Insights                                                                                                    |            | TINFO ACTIVITIES                                                                                                    |                                                                                |
| All<br>All<br>CPI (R/U/C)<br>General Publications<br>Industries<br>Population & Demographic<br>Pothuvipani Avalokanam<br>Price Bulletin<br>Reports of Line Departmen<br>Socio-economic | s Sel      | ect the category<br>Category Agriculture ×                                                                                                    | Sort By<br>newest                                                              |
| Year                                                                                                    | Month      |                                                                                                    |                                                                                |
| Include To Date Filter Items Published In Date Ra From Date                                                                                                    | nge.       |                                                                                                    | Contraction of Karala                                                          |
| Year                                                                                                    | Month      | RODUCTION OF RICE                                                                                                    |                                                                                |
| Include To Date                                                                                                    | RCH        | 2020-722<br>UMMER SEASON<br>OCTOBER 2022                                                                                                    | Final Estimates of Area<br>Production of Winter Peddy<br>Dry in Kersie 2021-22 |

# 3.1 Search by Category and Scheme

If we selected the category 'Agriculture' then all schemes belonging to agriculture category will be displayed under 'Scheme' combo box. Choose a particular scheme to filter the reports belonging to that scheme.

| RESET FORM                     | ×                               | C Almog.                                                                                                    | Search Q                                                         |
|--------------------------------|---------------------------------|----------------------------------------------------------------------------------------------------|------------------------------------------------------------------|
| Q Search Data & Insights       |                                 | T INFO ACTIVITIES                                                                                                    |                                                                  |
| Category                       | Scheme                          |                                                                                                    |                                                                  |
| Agriculture                    | √ All                           |                                                                                                    |                                                                  |
| Jurisdiction                   | Cost of Cultivation<br>EARAS    |                                                                                                    |                                                                  |
| All                            | Evaluation of Soil Conservation | Select the scheme                                                                                                    | Sort By                                                          |
| Filter Items Referring The Fol | lowing Date Range.              |                                                                                                    | newest                                                           |
| From Date                      |                                 | Category: Agriculture ×                                                                                                    |                                                                  |
| Year                           | Month                           |                                                                                                    |                                                                  |
| Include To Date                | Range.                          |                                                                                                    | nerocontral Kanler                                               |
| Year                           | Month                           | RODUCTION OF RICE                                                                                                    | Trade Long to the                                                |
| Include To Date                |                                 | 2021-222<br>UMMER SEASON<br>CROPSTISTICS<br>SYSTEM<br>NERALA<br>Members<br>System<br>NERALA<br>Members<br>System<br>Nereala<br>Disc | ) Estimates of Area<br>disruct Winter Paddy<br>In Norma 2021, 22 |
|                                | SEARCH                          | DCTOBER 2022                                                                                                    |                                                                  |

If we selected 'Agriculture' as the Category, then after clicking the 'SEARCH' button, the filtered item will be displayed with a 'filter tag'. The result can be seen in the image given below [Category: Agriculture]. If we close this tag (by click on 'x'), the filter will reset and all reports will be displayed.

|                          | 5 DEPARTMENTINFO ACTIVITIES |                                               |                                                      |
|--------------------------|-----------------------------|-----------------------------------------------|------------------------------------------------------|
|                          |                             |                                               | Sort By                                              |
| - Filter                 |                             |                                               | newest                                               |
|                          | Category                    | Agriculture ×                                 |                                                      |
| Publications Data Charts |                             |                                               |                                                      |
|                          |                             | Filter tag                                    |                                                      |
| 10-0 Sile                |                             |                                               |                                                      |
| E B                      |                             | 60.00                                         |                                                      |
| Government of scenar     | FINAL ESTIMATES OF AREA     |                                               | Government of Kerala                                 |
| States of the            | AND PRODUCTION OF RICE      | Concensed of Series                           |                                                      |
| AGRICULTURAL STATISTICS  | SUMMER SEASON               | 2020-2021<br>ANNUAL REVIEW OF                 |                                                      |
|                          | 1 Standard                  | CROP STATISTICS<br>SYSTEM                     | Production of Winter Paddy                           |
|                          | a Martha and                | In School Co.                                 | Dry in Kerala 2021-22                                |
|                          | OCTOBER 2022                |                                               |                                                      |
|                          |                             |                                               |                                                      |
|                          |                             | View                                          |                                                      |
| Namoreallapran           |                             | Department of Economics and Statistics Kerala |                                                      |
| Agricultural Statistics  | Final Estimates Of Area And | Annual Review Of Crop                         | Final Estimates Of Area And                          |
| 2020-21                  | 2021-22                     | 2020-2021                                     | Production Of WINter<br>Paddy(Dry) In Kerala 2021-22 |
| Agriculture              | LOLI-LL                     | LOLO-LOLI                                     | 1 addy(D1 y) 111 Kol ala 2021-22                     |
| Published: 10, Nov 2022  | Agriculture                 | Agriculture                                   | Agriculture                                          |
|                          | Published: 20 Sept 2022     | Published: 01 Aug 2022                        | Published: 19 July 2022                              |

Similarly, if we the selected 'Agriculture Census' as the Scheme, then two filter tags will be displayed.

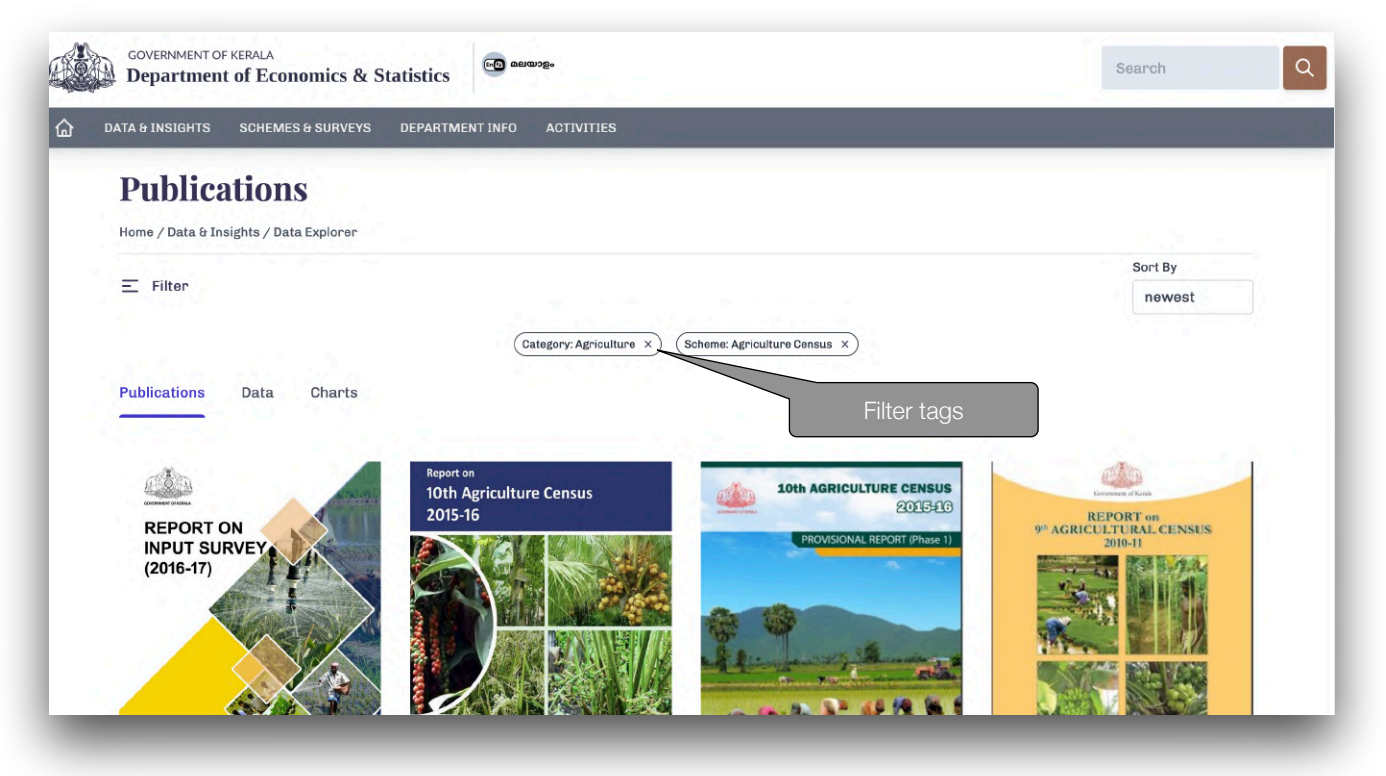

## 3.2 Search by jurisdiction

Here the user can filter the reports based on the jurisdiction of the reports published. Here all the available jurisdiction (State [Kerala], district [all 14 districts], etc.) where the reports are available in the website will be displayed in dropdown menu for selection. For displaying all reports belonging to all jurisdiction, select 'All' option. The default selection will be 'All'.

| RESET FORM                                      | ×                                                     |                                                        |                                                       |
|-------------------------------------------------|-------------------------------------------------------|--------------------------------------------------------|-------------------------------------------------------|
| Q Search Data & Insights                        |                                                       |                                                        |                                                       |
| Category Scheme                                 |                                                       |                                                        |                                                       |
| All                                             |                                                       |                                                        |                                                       |
| Jurisdiction                                    | C Querda                                              |                                                        | Roverentit II Kirela                                  |
| All                                             | NSUMER PRICE INDEX<br>URAL, URBAN & COMBINED          |                                                        | CONSUMER PRICE INDEX<br>FOR RURAL, URBAN & COMBINED   |
| Filter Items Referring The Following Date Range | Soloct the jurisdiction                               | 2022 JANUARY TO MARCH                                  |                                                       |
| From Date                                       |                                                       |                                                        |                                                       |
| Year Month                                      |                                                       | K BOKOD                                                |                                                       |
| Include To Date                                 |                                                       |                                                        |                                                       |
|                                                 | BESHBER 1992<br>Department of Companying & Statistics | DECUBLE 1922<br>Transmission of Companies a Statistics | vicentria 1992.<br>Transaineer of Penetrika Mantelain |
| Filter Items Published In Date Range.           | MER PRICE INDEX                                       | CONSUMER PRICE INDEX                                   | CONSUMER PRICE INDEX                                  |
| From Date                                       | -2020                                                 | (R/U/C) JANUARY 2022-<br>MARCH 2022                    | (R/U/C)-2021                                          |
| Year Month                                      | U/C)                                                  |                                                        | CPI (R/U/C)                                           |
| Include To Date                                 | : 19, Dec 2022                                        | Published: 19, Dec 2022                                | Published: 19, Dec 2022                               |
| SEARCH                                          |                                                       |                                                        |                                                       |
|                                                 |                                                       | 7=                                                     |                                                       |

### 3.3 Search by data reference year

Here the user can search the reports based on the year and month in which the data belonging to. The default option is 'From Date'. If we checked 'Include Date', then 'To Date' option will be displayed. Select the desired Year and Month in 'From Date' to get the result. All available Year and Month in the publication will be displayed in the combo box for selection. If only year is selected, then Month will be taken as '1'.

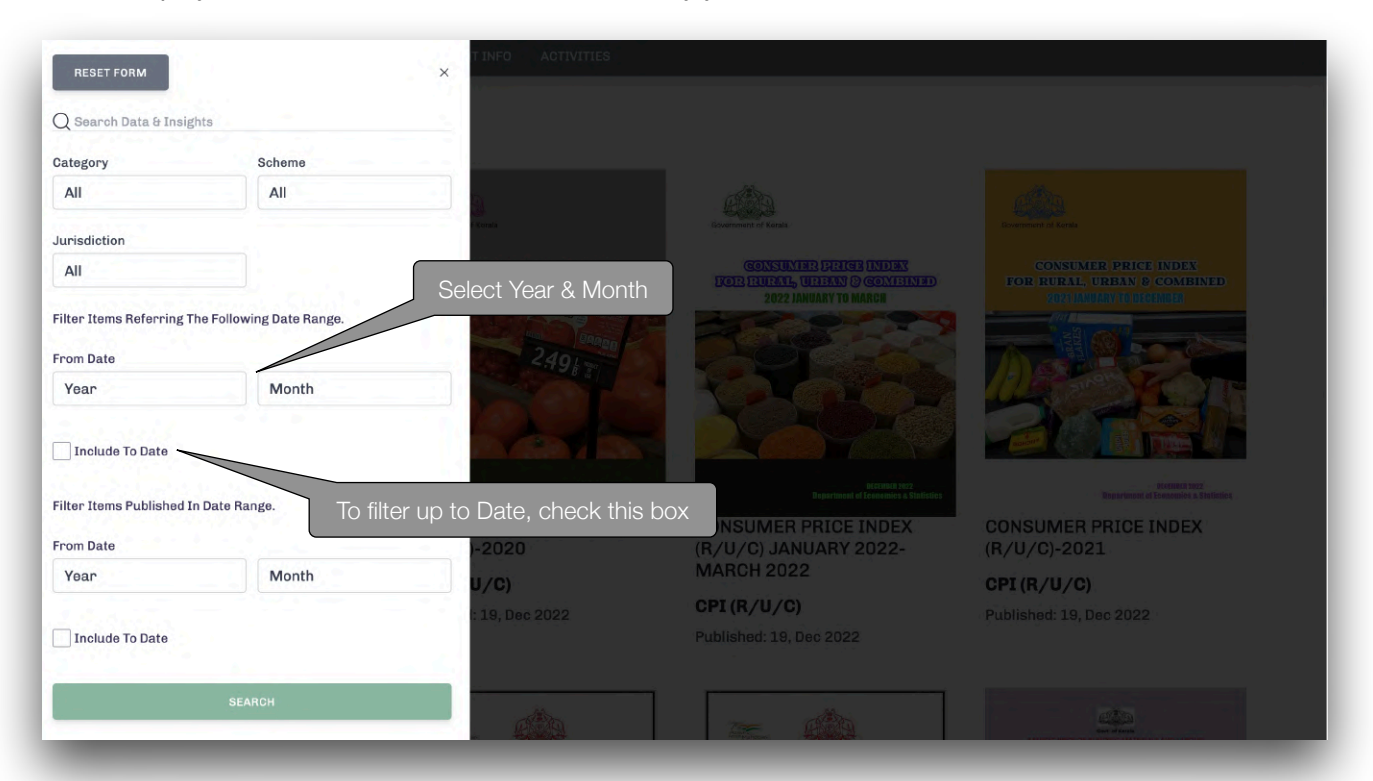

#### **Example:**

- If we select 2015 as Year, then all reports with reference year start from 2015 January 1 will be displayed.
- If we select 2015 as Year and 5 as Month, then all reports with reference year start from 2015 May 1 will be displayed.
- If we select 2015 as Year and 5 as Month in 'From Date' and 2018 as Year and 10 as Month in 'To Date', then all reports published between 2015 May 1 and 2018 October 31 will be displayed.

#### Note:

 For getting the quarterly reports of a Scheme in 2018-19 Quarter 3 and 4, we have to select like 2018 10 in 'From Date' and 2019 3 in 'To Date'. [2018-19 Q3 means 2018 Oct, Nov, Dec and Q4 mean 2019 Jan, Feb, Mar].

| Category                                               | Scheme                     |
|--------------------------------------------------------|----------------------------|
| Agriculture                                            | Agriculture Census         |
| Jurisdiction                                           |                            |
| All                                                    |                            |
| 2015                                                   | 5                          |
| 2015                                                   | 5                          |
| To Data                                                |                            |
| TO Date                                                |                            |
| 2018                                                   | 10                         |
| 2018<br>Filter Items Published In<br>From Date         | 10<br>Date Range.          |
| 2018<br>Filter Items Published In<br>From Date<br>Year | 10<br>Date Range.<br>Month |

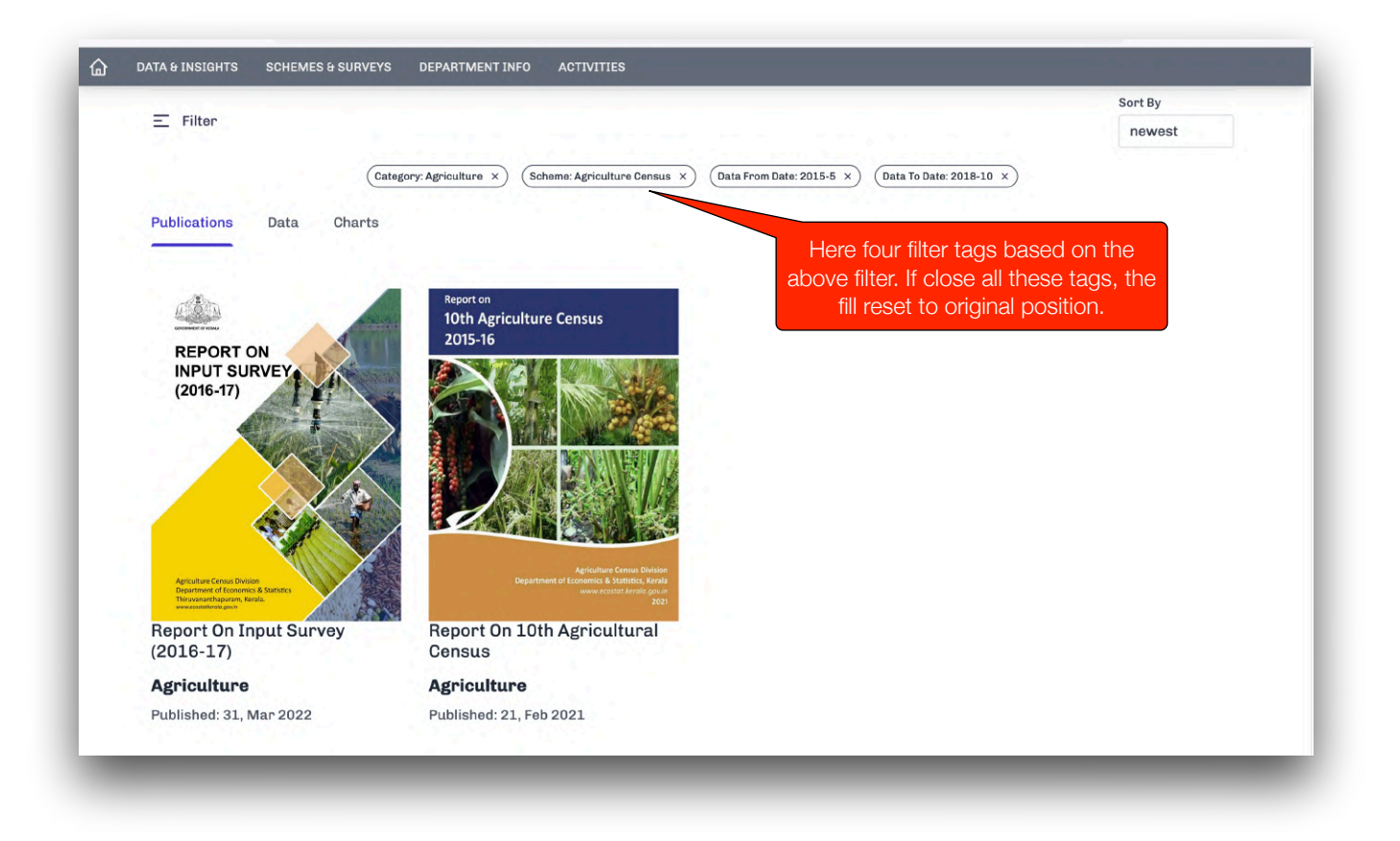

### 3.4 Filter by published Date

The user can filter the reports based on the published year and month. For this the Year and Month should be selected in 'From Date' under the title 'Filter Items Published in Date Range'. To filter the report up to a certain period of publishing, the Year and Month in 'To Date' has to be selected.

| RESET FORM                |                          |                                                                                                    |                                                                                     |                                                                               |
|---------------------------|--------------------------|----------------------------------------------------------------------------------------------------|-------------------------------------------------------------------------------------|-------------------------------------------------------------------------------|
| Q Search Data & Insig     | hts                      |                                                                                                    |                                                                                     |                                                                               |
| Category                  | Scheme                   |                                                                                                    |                                                                                     |                                                                               |
| All                       | All                      |                                                                                                    |                                                                                     |                                                                               |
| Jurisdiction              |                          | in.                                                                                                    |                                                                                     |                                                                               |
| All                       |                          | e Sternin                                                                                                    |                                                                                     | Coversities of Kelan                                                          |
| Filter Items Referring Th | he Following Date Range. | INSUMER PRICE INDEX<br>URAL; URBAN & COMBI<br>020 JANUARY TO DECEMBER                                                                                                    | GONNUMBE BERICE INDEX<br>NED BOIE INVENT, URBAN & COMBINED<br>2022 JANUARY TO MARCH | CONSUMER PRICE INDEX<br>FOR RURAL, URBAN & COMBINED<br>7074 MANDAY OF URCHARE |
| From Date                 |                          | and the second second s | I Start                                                                             |                                                                               |
| Year                      | Month                    | 2491                                                                                                    |                                                                                     |                                                                               |
| Include To Date           |                          | Select Year & Mon                                                                                                    | th                                                                                  |                                                                               |
| Filter Items Published Ir | n Date Range.            |                                                                                                    |                                                                                     |                                                                               |
| From Date                 |                          | Department of Economics a                                                                                                    | 2 Statistics Department of Conversion 2022                                          | Reperferent of Freematers, NetWriten                                          |
| Year                      | Month                    | Select Year & Mont                                                                                                    | th to filter up to a period <sup>2-</sup>                                           | CONSUMER PRICE INDEX<br>(R/U/C)-2021                                          |
| 🗸 Include To Date         |                          | U/C)                                                                                                    |                                                                                     | CPI (R/U/C)                                                                   |
| To Date                   |                          | 19, Dec 2022                                                                                                    | Published: 19, Dec 2022                                                             | Published: 19, Dec 2022                                                       |
| Year                      | Month                    |                                                                                                    |                                                                                     |                                                                               |
|                           | SEARCH                   |                                                                                                    |                                                                                     |                                                                               |

### 4. View a Report and Download

To view a report of of the desired item, click on 'View' button at the bottom of each report image, which will be displayed on mouse hover.

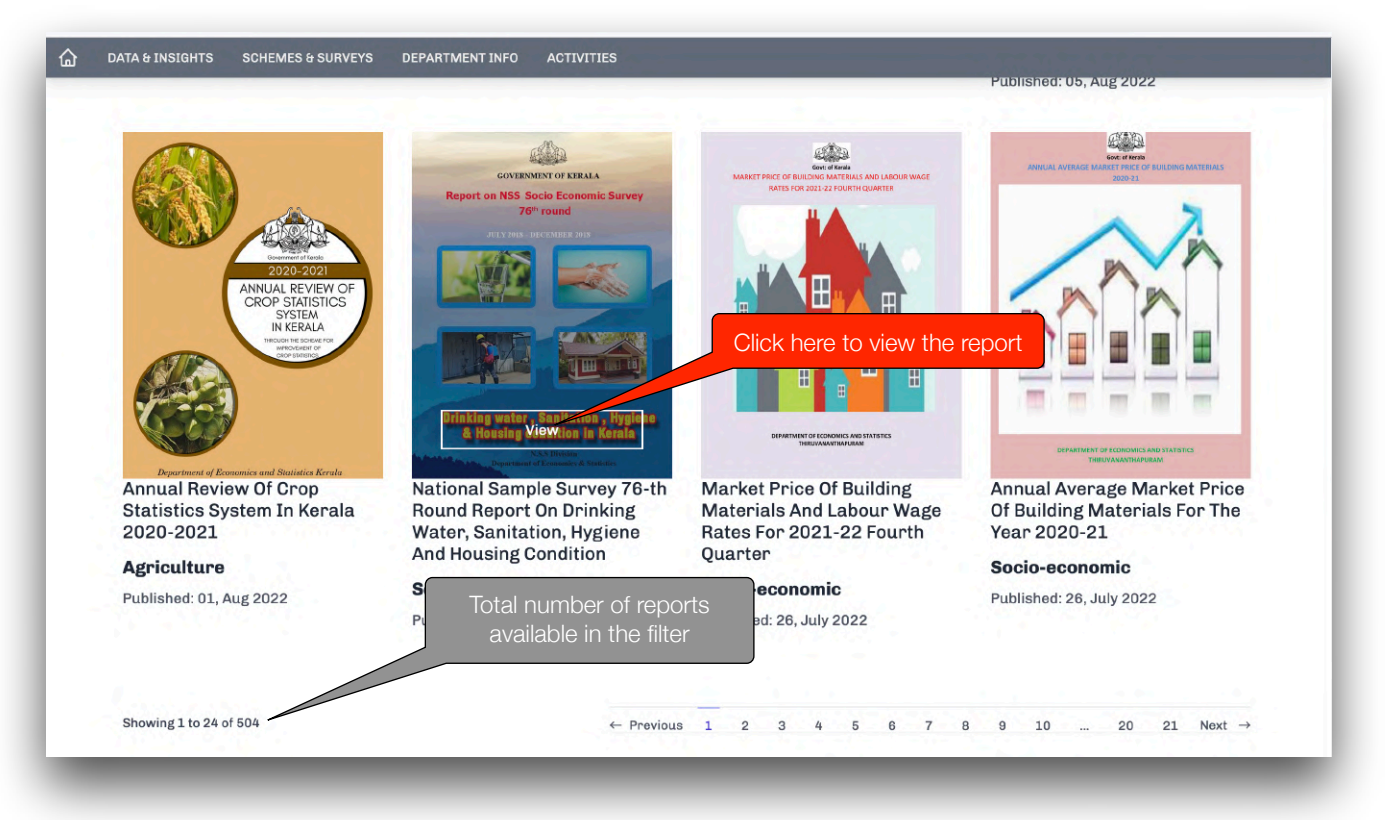

On clicking the 'View' button the desired item will displayed in a new window.

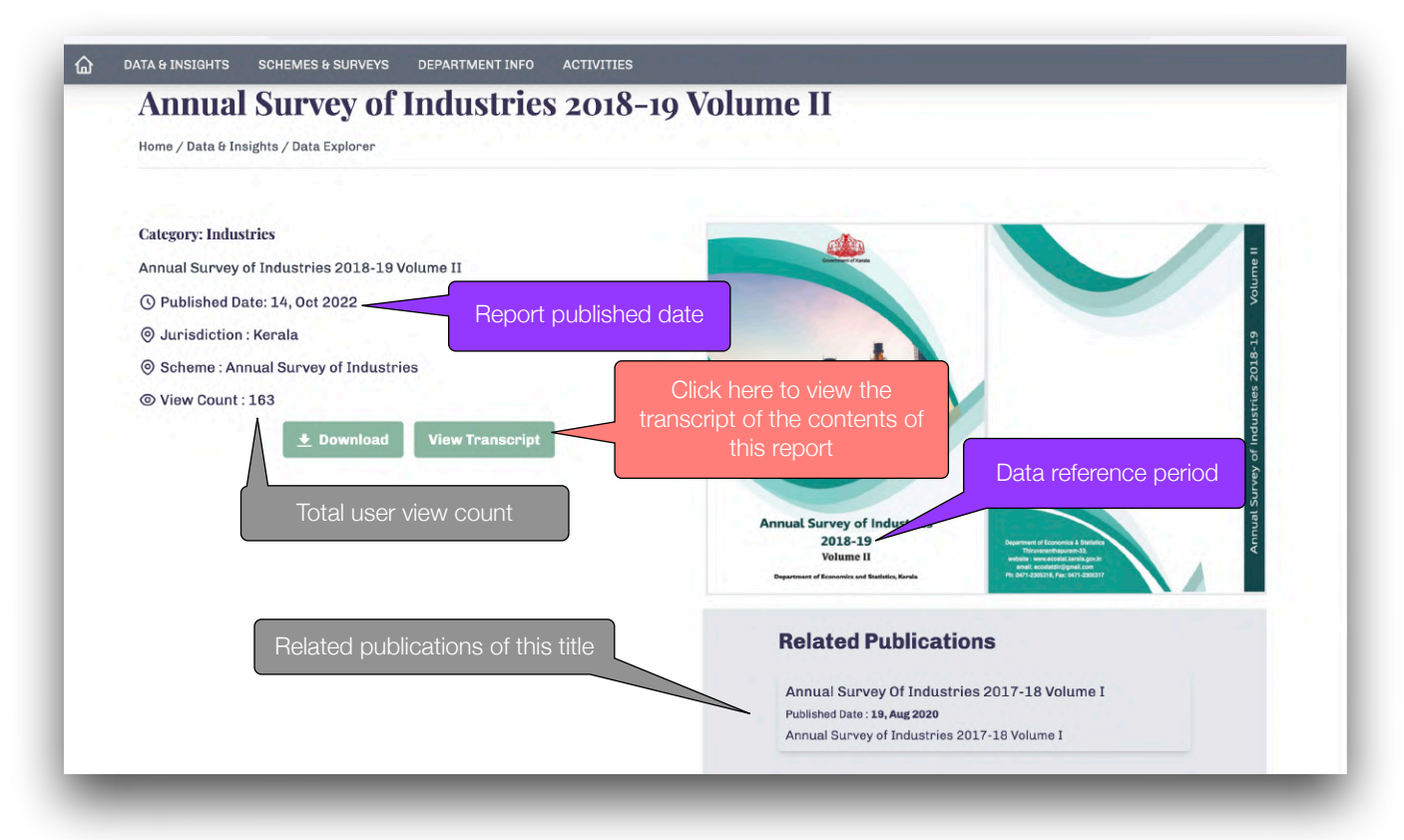

Transcript text will be displayed in a popup window on the existing window. We can search the contents of the report from the transcript.

| <u>ن</u> | DATA & INSIGHTS SCH    | EMES & SURVEYS DEPARTMENT INFO ACTIVITIES |                                                                                                    |
|----------|------------------------|-------------------------------------------|----------------------------------------------------------------------------------------------------|
|          | Annual S               | Transcript                                | ×                                                                                                    |
|          | Home / Data & Insight: | ANNUAL SURVEY OF INDUSTRIES 2018-19       |                                                                                                    |
|          |                        | VOLUME II                                 |                                                                                                    |
|          | Category: Industries   | TABLES OF SURVEY                          |                                                                                                    |
|          | Annual Survey of In    |                                           |                                                                                                    |
|          | () Published Date: 1   |                                           |                                                                                                    |
|          | O Jurisdiction : Ker   |                                           |                                                                                                    |
|          | 🔘 Scheme : Annual      |                                           | le la la la la la la la la la la la la la                                                                                     |
|          | ⊚ View Count : 163     | Department of Economics and Statistics    |                                                                                                    |
|          |                        | CONTENTS                                  | lle and a second second second second second second second second second second second second second second se                |
|          |                        |                                           |                                                                                                    |
|          |                        |                                           | Annual Survey of Industries<br>2018-19<br>Volume II<br>Peperman of Encentra term                                              |
|          |                        |                                           | Related Publications                                                                                                    |
|          |                        |                                           | Annual Survey Of Industries 2017-18 Volume I<br>Published Date : 19, Aug 2020<br>Annual Survey of Industries 2017-18 Volume I |

Note: Transcript will not be available for reports in Malayalam language.

The data tables in the report will be looked like the following in transcript window.

| Transcript                                                                                                    | × |
|----------------------------------------------------------------------------------------------------|---|
| Table 2.4 Distribution of Estimate of (a) employment, (b) man days employed and (3) emoluments paid in the factory sector by<br>4-digit industry division (NIC 2008) for the year 2018-19                                                                                                    |   |
| Labour Particulars All 1010 1020 1030 1040 1050 1061 1071 1073 1075                                                                                                    |   |
| A Average no.of persons engaged 342465 167 11920 1370 5029 5926 6953 3849 50<br>1384 58565                                                                                                    |   |
| 1 Workers         271485         110         10086         1062         4233         4463         5188         2712         45         1185         51467           1.1 Directly employed         230788         94         9038         1016         1654         3345         4978         2409         45         1156 |   |
| 50396<br>1.1.1 Men 131597 53 2328 542 1195 2141 3380 1207 16 787 8275<br>1.1.2 Women 99191 41 6710 474 459 1204 1599 1202 29 369 42121                                                                                                    |   |
| 1.2 Employed through Contractors 40697 16 1048 46 2579 1118 209 302 0 29                                                                                                    |   |
| 2 Employees other than worker 68838 57 1789 292 786 1449 1746 1088 5 199<br>6853                                                                                                    |   |
|                                                                                                    |   |
| Annual Survey of Industries                                                                                                    |   |

### 5. Finding Data and charts corresponding to the filtered reports

In publications page we can also see there data tables and charts if available for the filtered items (category, scheme, jurisdiction, reference year etc.).

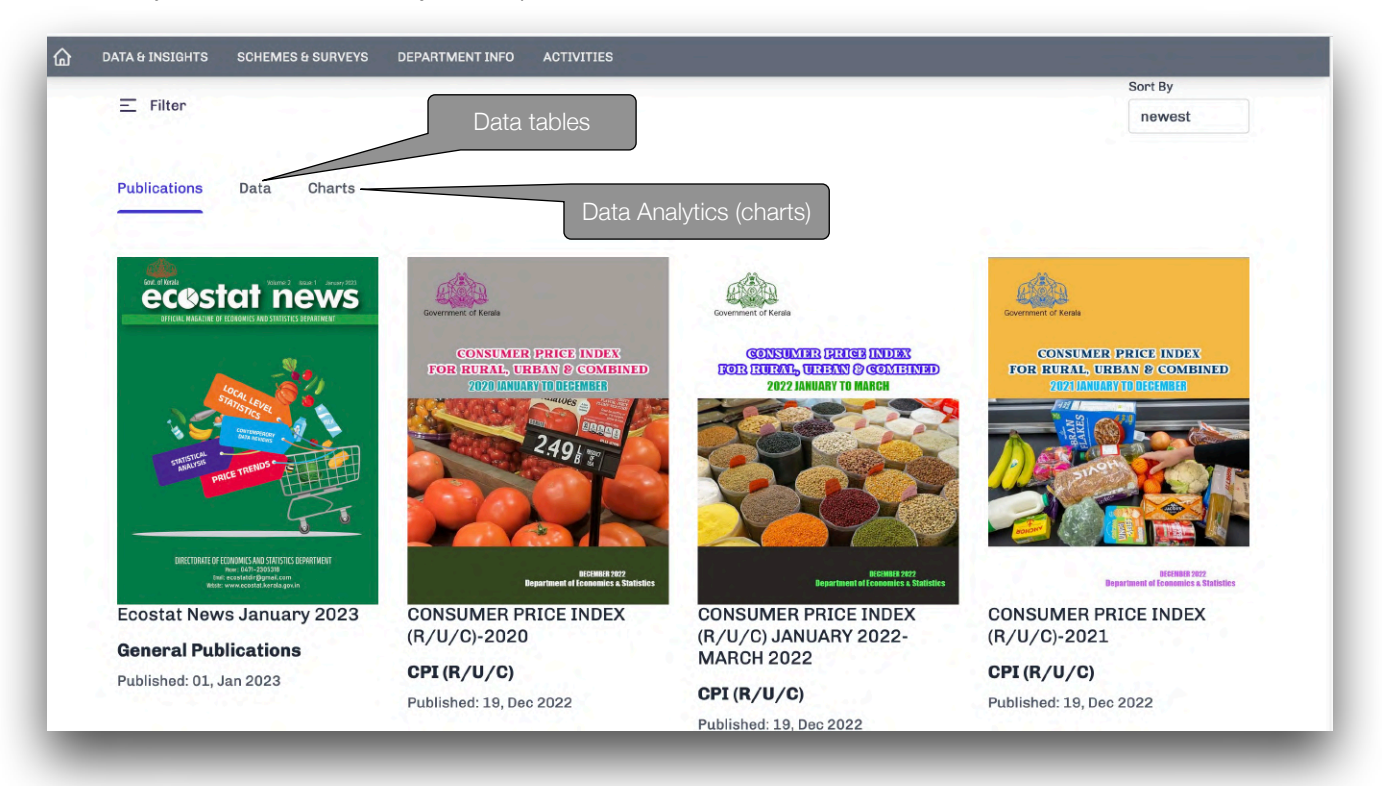

## 5.1 Data Tables (Open data)

The data tables will be seen under the Data tab. On click on 'View' button which will be seen on mouse hover, the data table will be displayed in a new window.

| DATA & INSIGHTS SCHEMES & SURVEYS                                          | DEPARTMENT INFO ACTIVITIES                                                         |                                                                     |                                                     |
|----------------------------------------------------------------------------|------------------------------------------------------------------------------------|---------------------------------------------------------------------|-----------------------------------------------------|
| = Filter                                                                   |                                                                                    |                                                                     | Sort By                                             |
|                                                                            | Click here to                                                                      | view charts                                                         | newest                                              |
| Publications Data Charts                                                   |                                                                                    | •                                                                   |                                                     |
| 171/10                                                                     | Stilles                                                                            |                                                                     | 17/100                                              |
|                                                                            |                                                                                    |                                                                     |                                                     |
|                                                                            |                                                                                    |                                                                     |                                                     |
|                                                                            |                                                                                    | THE REAL PROPERTY.                                                  |                                                     |
| and the second second                                                      |                                                                                    |                                                                     | Click here to view table                            |
| Table Data                                                                 | Table Data                                                                         | TablœvData                                                          | Table Data                                          |
| Monthly State average Retail<br>prices of essential<br>Commodities in 2022 | District wise wage rates of<br>Building Labour for quarter<br>ending on 31.03.2022 | Annual wage rates of<br>unskilled worker man &<br>woman for 2020-21 | CPI indices in Kerala 2022<br><b>Socio-economic</b> |
| Socio-economic                                                             | Socio-economic                                                                     | Socio-economic                                                      |                                                     |

Click on 'Download' button to download the data. All the data will be downloaded in csv format. There is no restriction to download and use the data available in the official website of DES.

| Monthly Stat               | Explorer                | Retail prices of               | of essential Commodi             | ties in | 2022       |
|----------------------------|-------------------------|--------------------------------|----------------------------------|---------|------------|
| Monthly State average Reta | ail prices of essential | Commodities in 2022 - State av | verage prices of district prices |         |            |
| * Download                 | Clic                    | k here to download             | the data                         |         |            |
|                            |                         |                                |                                  |         |            |
| Search                     |                         |                                |                                  |         |            |
|                            |                         | SEARCH                         | Type the text here to search     |         |            |
| CALENDAR YEAR              | MONTH                   | COMMODITY                      | COMMODITY UNIT                   | PRICE   | PRICE UNIT |
| 2022                       | January                 | Rice (red) Matta               | Kg.                              | 40.80   | Rs.        |
| 2022                       | January                 | Rice (red) Nadan               | Kg.                              | 40.10   | Rs.        |
| 2022                       | January                 | Rice (red) Chamba              | Kg.                              | 39.00   | Rs.        |
| 2022                       | January                 | Rice (red) Rose                | Kg.                              | 43.20   | Rs.        |
|                            |                         |                                | -                                | 40.00   |            |

#### **5.2 View Data Analytics**

To view the data analytics (graphs and charts) available under the filtered reports, click on charts tab. After this the following window will be obtained. If data charts available corresponding to the publications in the filtered category, then it will be displayed. Otherwise no result. Click on "VIEW DATA' at the bottom left corner of each chart to view the data subset from which the chart was build.

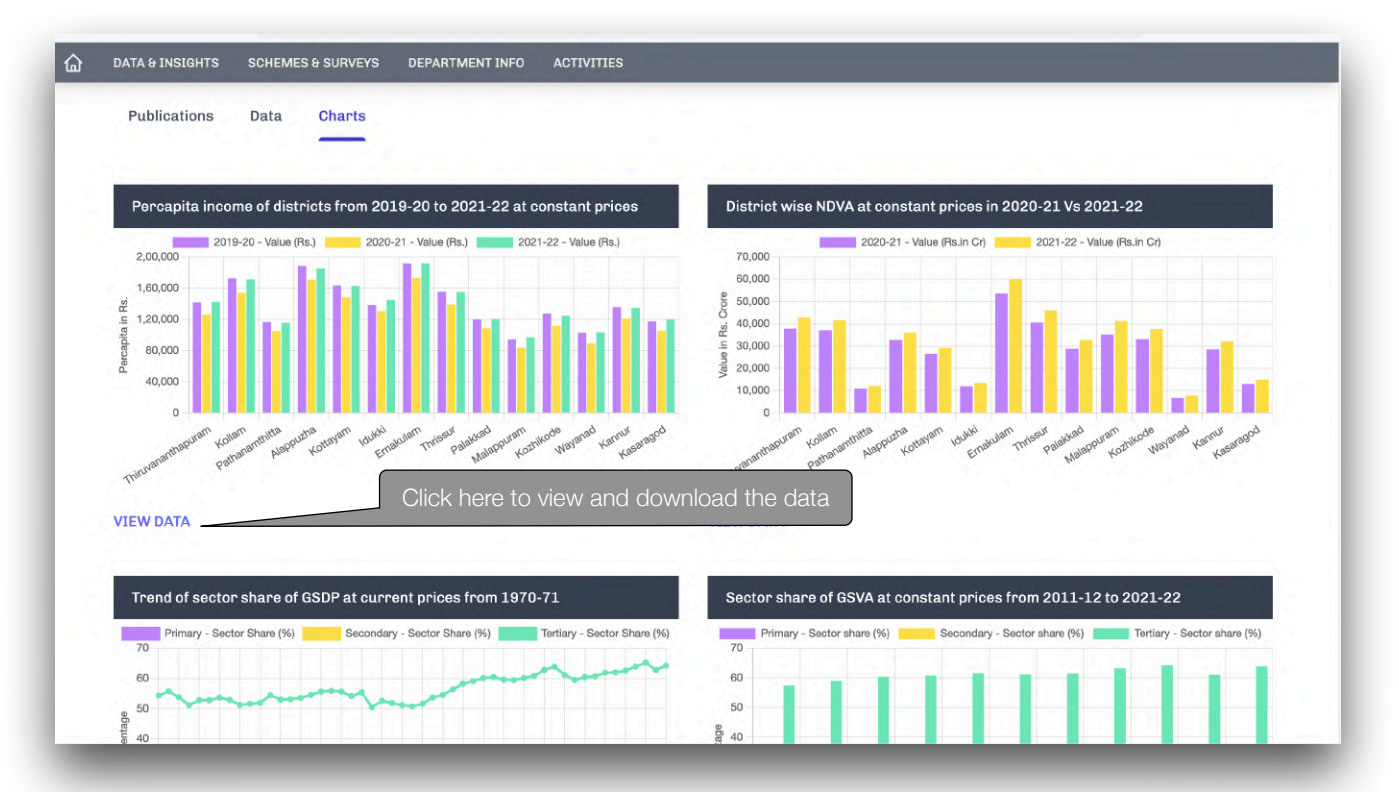

### 6. Sorting of publications

The publications filtered using the filter menu can be further sort based on their title (name), popularity (number of users viewed the report) and date of release of reports (newest items). This sort facility is also available for Data tab and Charts tab.

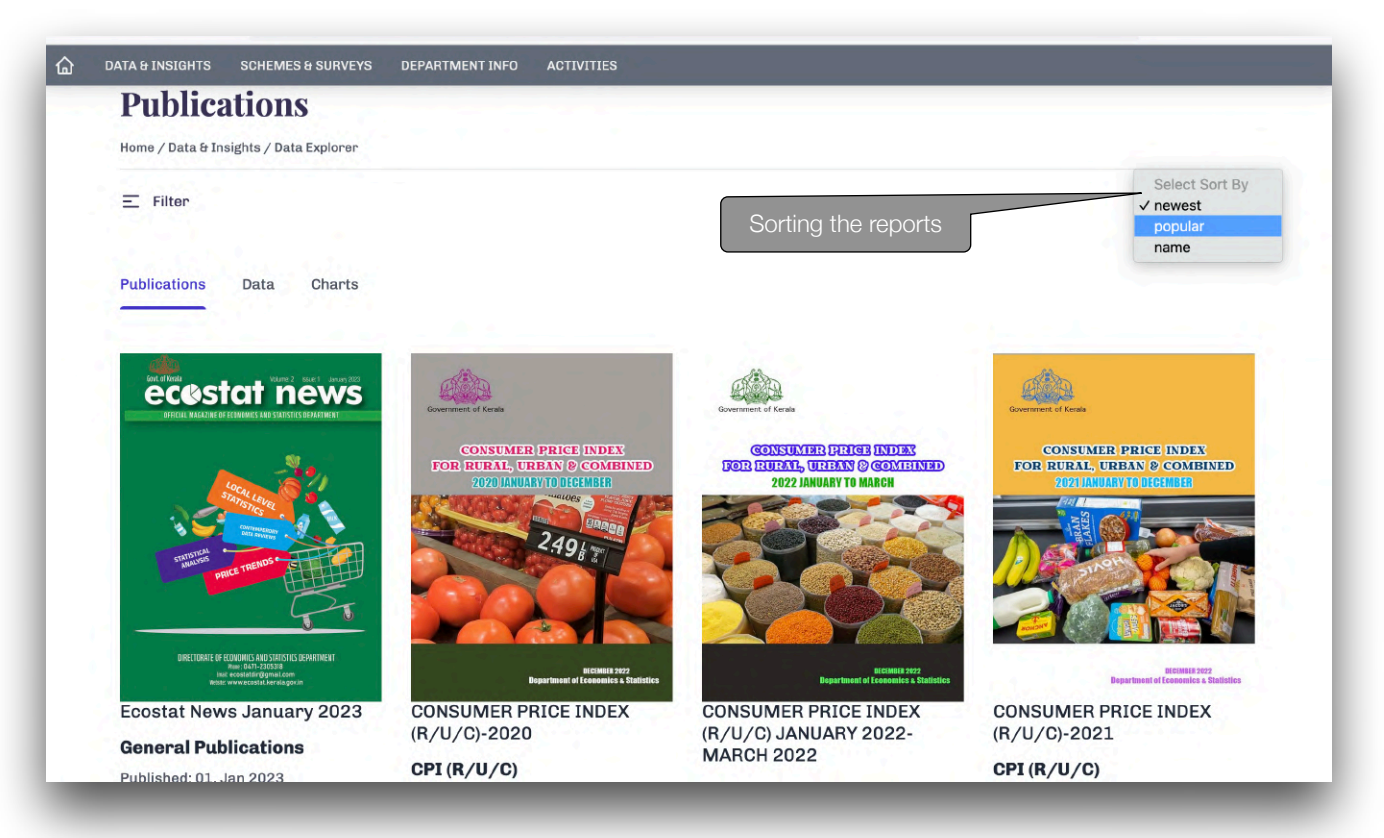